# 債権発生記録請求(一括)

❖概要

- ✓ 一括して(まとめて)記録請求を行うことができます。一括記録請求が可能な記録請求は、発生
  記録(債務者請求)、発生記録(債権者請求)、譲渡記録(分割記録含む)です。
- ✓担当者は一括記録請求を行う共通フォーマット形式<sup>1</sup>の固定長ファイルをアップロードし、仮登録 を行います。☞P8<sup>®</sup>一括記録ファイルのアップロード手順』

承認者が仮登録を承認することで、一括記録請求が完了します。

- ✓ 登録したファイルの請求結果を照会することができます。
  - ☞P13『一括記録請求結果の照会手順』
- ✓ 一括記録請求の一回の上限数は、1,000件です。
- ✓ でんさいネットに正常に受付けられ、かつ予約中の一括記録請求に対して、一括して(サブファイ ル単位で)予約取消請求を行うことができます。
- ✓担当者は取消を行いたい一括記録請求を、一括記録請求結果からサブファイル単位で選択し、仮 登録を行います。
- ✓担当者は実際の一括記録請求とは別に、導入テストの位置づけとして、DENTRANS内でファイルの正当性チェックを実施できます。 ☞P16<sup>®</sup>一括記録請求の導入テスト手順』
- ✓ 一括記録請求の各取引(予約取消も含む)は、承認完了時点では、記録請求の成立は確定していません。承認完了後、一括記録結果一覧画面、または通知情報一覧画面にて結果を確認してください。

**❖**事前準備

✓ 一括記録請求を行う共通フォーマット形式 1の固定長ファイルを事前に作成してください。

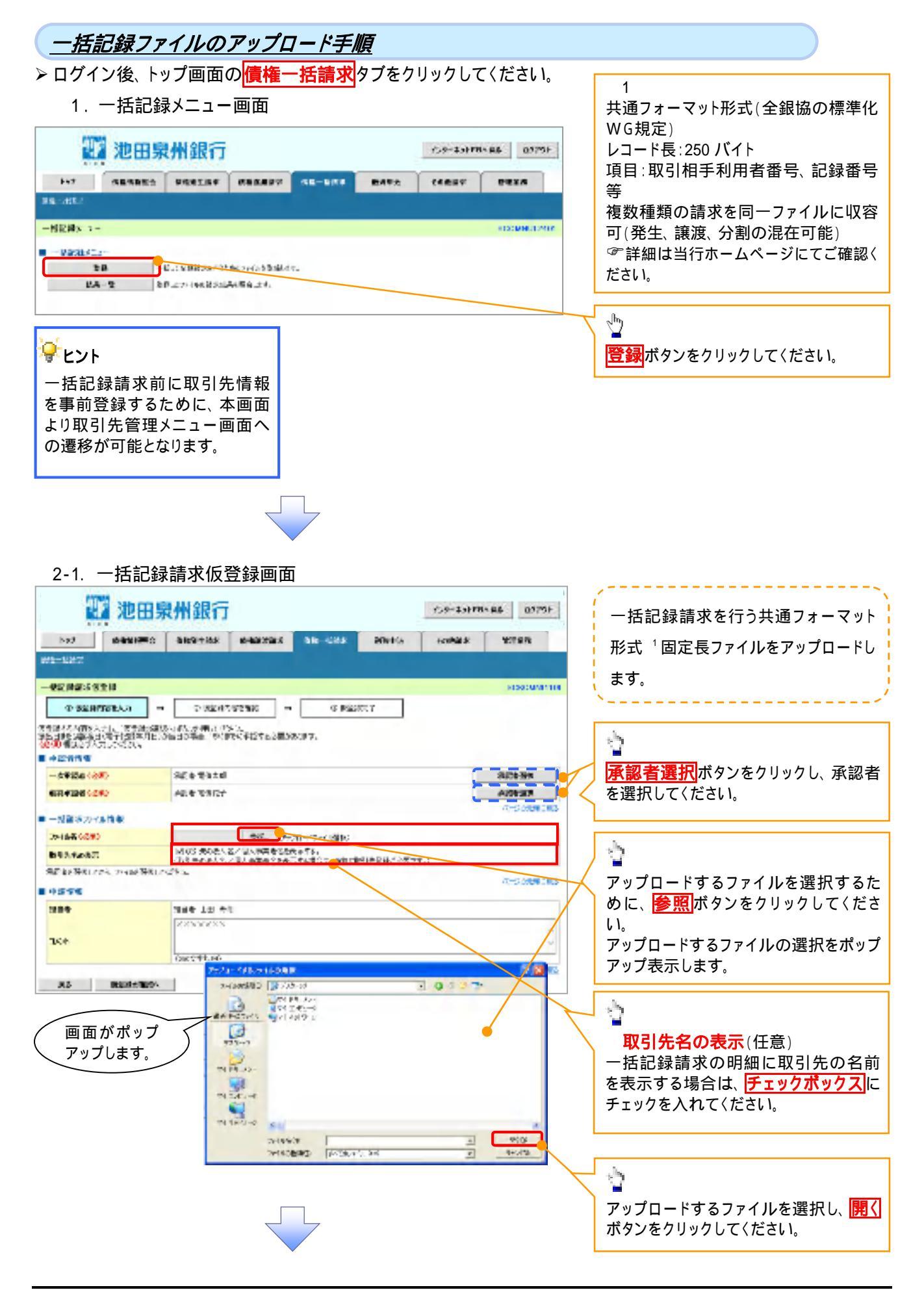

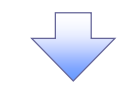

## 2-2. 一括記録請求仮登録画面

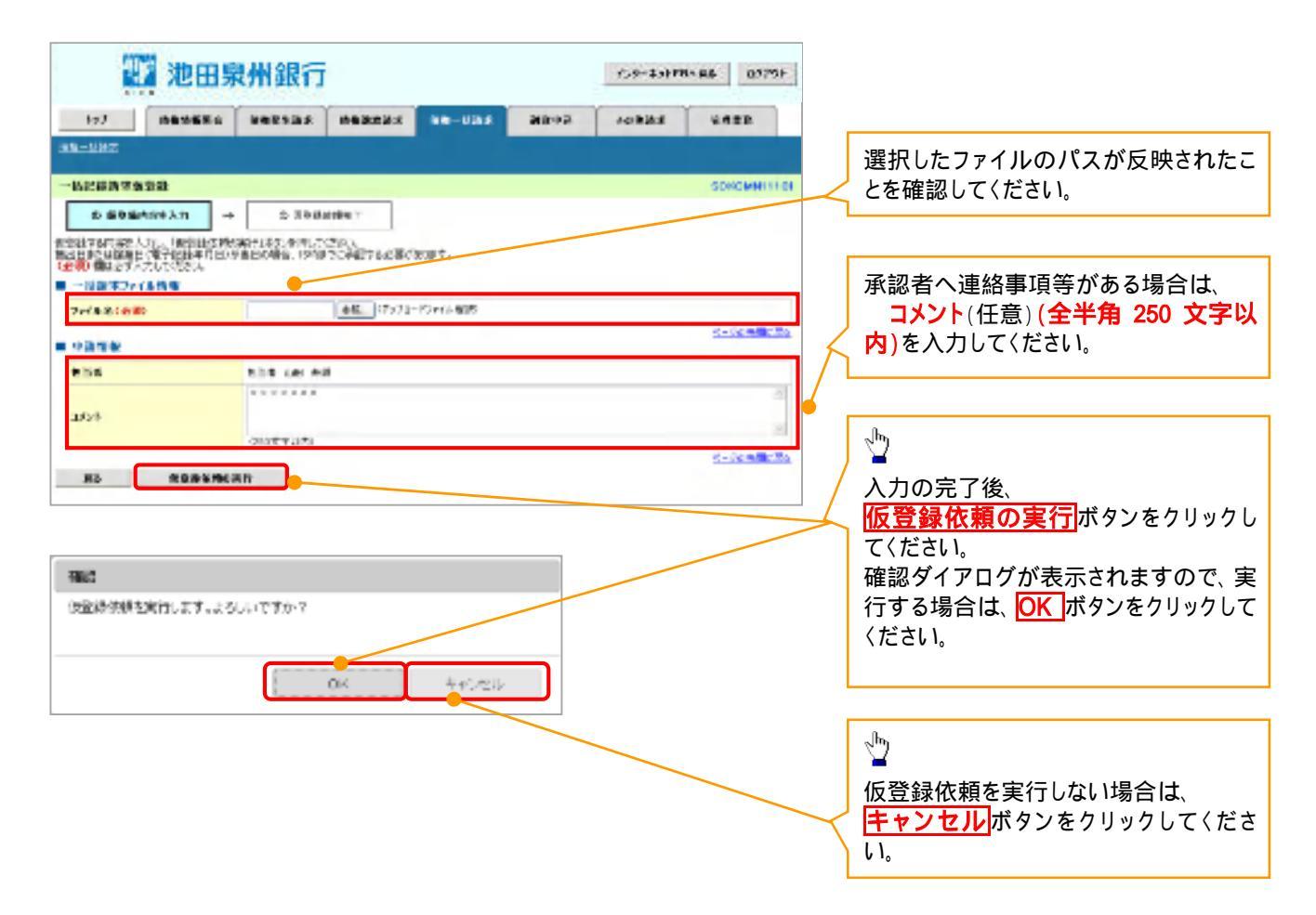

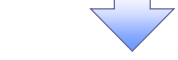

3. 一括記録請求仮登録確認画面

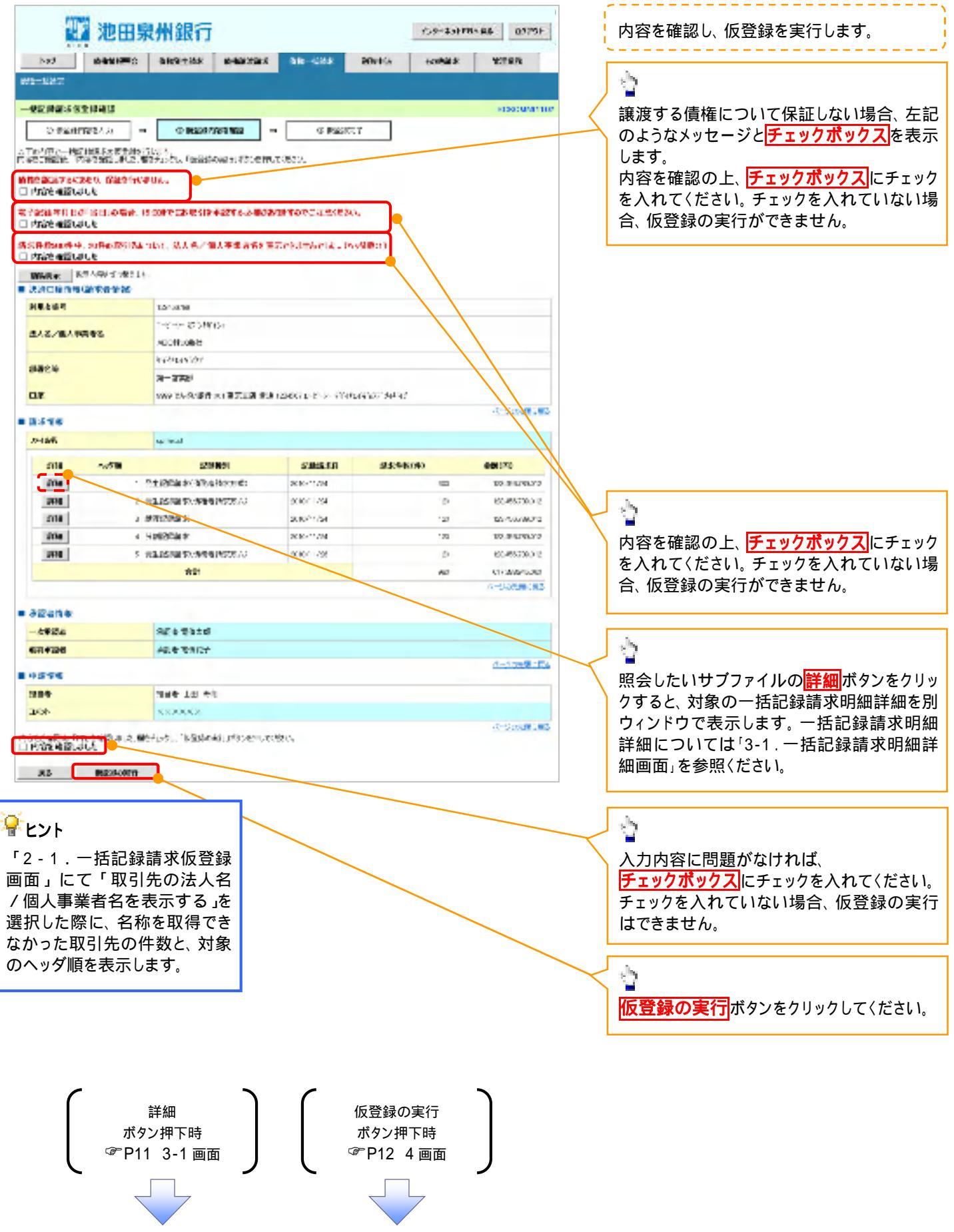

### 3-1. 一括記録請求明細詳細画面

| SS Hard And Market                                                                                                    |                                                                                                    |                                                                                                    |                                                                                                    | 574740                                                                                  |
|----------------------------------------------------------------------------------------------------|----------------------------------------------------------------------------------------------------|----------------------------------------------------------------------------------------------------|----------------------------------------------------------------------------------------------------|-----------------------------------------------------------------------------------------|
|                                                                                                    |                                                                                                    |                                                                                                    |                                                                                                    | 14.0                                                                                    |
| 主都投行通                                                                                                    | and the second                                                                                                    |                                                                                                    |                                                                                                    |                                                                                         |
| 网络动动人物乙酰人                                                                                                    | 本皇言をが、中部時の大心の                                                                                                    | WARD THE CALL                                                                                                    |                                                                                                    |                                                                                         |
| (2)個人事業者と応<br>したい、背景協会の                                                                                                    | 、本の読金の事では必要的があ<br>動気は、読みのはなみでいた。                                                                                                    | ENTRADOT.                                                                                                    |                                                                                                    |                                                                                         |
| 1-0<br>1-1                                                                                                    |                                                                                                    |                                                                                                    |                                                                                                    |                                                                                         |
| NAP ADRO                                                                                                    | Linesitt.                                                                                                    |                                                                                                    |                                                                                                    |                                                                                         |
|                                                                                                    | PLETO                                                                                                    |                                                                                                    |                                                                                                    |                                                                                         |
|                                                                                                    | selection that he                                                                                                    |                                                                                                    |                                                                                                    |                                                                                         |
| LAG-MLARESA                                                                                                    | NOW AND                                                                                                    |                                                                                                    |                                                                                                    |                                                                                         |
|                                                                                                    | THEORYWY                                                                                                    |                                                                                                    |                                                                                                    |                                                                                         |
| 1847                                                                                                    | 3-175                                                                                                    |                                                                                                    |                                                                                                    |                                                                                         |
| 14                                                                                                    | see with the set of                                                                                                    | A PARTY AND TRANSPORT OF THE PARTY                                                                                                    | NUMBER OF ANY                                                                                                    |                                                                                         |
|                                                                                                    |                                                                                                    |                                                                                                    |                                                                                                    | T-MARK                                                                                  |
| 1.000                                                                                                    |                                                                                                    |                                                                                                    |                                                                                                    |                                                                                         |
| Automatical Section of the section of the section o                                                                                                    | an outstand                                                                                                    |                                                                                                    |                                                                                                    |                                                                                         |
| Aller -                                                                                                    | 2020/00/10                                                                                                    | 16.1.52                                                                                                    |                                                                                                    |                                                                                         |
| COURSE IN                                                                                                    | 41                                                                                                    | 203/00-2                                                                                                    |                                                                                                    |                                                                                         |
|                                                                                                    | 41                                                                                                    |                                                                                                    |                                                                                                    |                                                                                         |
| 19940                                                                                                    | 13000000                                                                                                    |                                                                                                    |                                                                                                    | <u>7-0488</u>                                                                           |
| 1999-0<br>150 X 107-1                                                                                                    | 120-001380<br>-1580<br>-1580<br>- |                                                                                                    | - 21-11 I                                                                                                    | <u>3</u>                                                                                |
| 19340<br>1510 - 7, E.C.S.<br>(194194                                                                                                    | 130-001800<br>                                                                                                    |                                                                                                    | - <u>34-9</u> T                                                                                                    | <u>3-24</u>                                                                             |
| 19340<br>-511 - 7, 1975<br>                                                                                                    | 130-001800<br>                                                                                                    | FINITE - N.<br>FINITE AL<br>SISSIFIC REPORT                                                                                                    | Mart I                                                                                                    | <u></u>                                                                                 |
| 19340<br>-58 3 6.0-5<br>No 100-50<br>No 100-50                                                                                                    | 120-000000<br>                                                                                                    | Harana - A.<br>Filtzana<br>Isisisia<br>Metadatata                                                                                                    | 24-11 T<br>9 8 8 1<br>9 8 8 1<br>9 8 8 1<br>9 8 1 9 1                                                                                                    | 3-04-94                                                                                 |
| 200 - C 6255<br>- C 6255<br>- C 6255 |                                                                                                    | A A THE - AL<br>F HITAAS<br>S S S C S A<br>MARKET HI<br>MARKET HI<br>SALANSON AN                                                                                                    | NACE T                                                                                                    | 3                                                                                       |
| 250 3 0000<br>250 3 0000<br>26 10 0000<br>26 10 000                                                                                                    |                                                                                                    | A CALLER AND A CALLER AND A CAL | 2.3-12 T<br>Visite R<br>Transfer<br>B ARatha<br>2013-00000                                                                                                    |                                                                                         |
| esta a conse<br>esta a conse<br>esta                                                                                                    | 120-DC (180)<br>                                                                                                    |                                                                                                    | 201-12 T<br>Valati<br>TV/ALE<br>B ARtates<br>27 5-0000                                                                                                    | 3                                                                                       |
| 250-0<br>250 7 EAST<br>Reference<br>Million<br>No. Corre-<br>No. Corre-<br>No. Corre-<br>No. Corre-<br>No. Corre-<br>No. Corre-                                                                                                    | 120-DC (180)<br>                                                                                                    |                                                                                                    | 3/1-2/3<br>9/36/4<br>7/2/12<br>8/2/2/12<br>8/2/2/12<br>8/2/2/12                                                                                                    | 3                                                                                       |
| esta-o<br>esta z entre<br>re<br>re<br>re<br>re<br>re<br>re<br>re<br>re<br>re<br>re<br>re<br>re<br>r                                                                                                    | 120-DC (180)<br>                                                                                                    |                                                                                                    | 201-22 T<br>Vida M<br>TV-000<br>201-2000<br>00000000000000000000000000                                                                                                    | 7                                                                                       |
| 250 3 CAN<br>250 3 CAN<br>1000 APP<br>2000 APP<br>2000 APP<br>2000 -<br>2000 -<br>20                                                                                                    | 120-Doctation<br>                                                                                                    |                                                                                                    | 301-27 T  301-27 T  302 T  302 T  302 T  302 T                                                                                                    |                                                                                         |
| 250 2 EAST<br>2 EAST<br>2                                                                                                    | 120-Doctation<br>                                                                                                    |                                                                                                    | ■ 3/1-27 T<br>V dd H<br>TV/H5<br>■ 7/2-000<br>■ 7/2-000<br>■ 7/2 | 3                                                                                       |
| 250-0<br>250 7.025<br>10000 0.07<br>20000 0.07<br>200000000000000000000000000000000000                                                                                                    | 120-DC (180)                                                                                                    |                                                                                                    | 301-27 T  301-27 T                                                                                                    | 3                                                                                       |
| 250 7 0000<br>250 7 0000<br>10000 0000<br>1000000<br>10000 0000<br>10000 0000<br>100000<br>10000<br>100000<br>100000<br>10000<br>10000<br>10000000<br>10000<br>10000<br>10                                                                                                    | 120-Doctardo<br>                                                                                                    |                                                                                                    | 301-27 T  301-27 T                                                                                                    | 2                                                                                       |
| 200 0 0000<br>10000 0000<br>1000000<br>10000 0000<br>10000 0000<br>100000<br>10000 0000<br>10000<br>1000000<br>10000<br>10000<br>10000000<br>1000                                                                                                    |                                                                                                    |                                                                                                    | 301-22 T  301-22 T   301-22 T   301-22 T                                                                                                    | 2                                                                                       |
| 200 0 0000<br>10000 0000<br>10000 000<br>10000 000<br>100000<br>1000000<br>10000000<br>100000000                                                                                                    |                                                                                                    |                                                                                                    | 301-27 T  301-27 T                                                                                                    | 2000<br>2000<br>2000<br>2000<br>2000<br>2000<br>2000<br>200                             |
| Comparison of the second second                                                                                                    | 1200000000<br>                                                                                                    |                                                                                                    | 301-22 T  301-22 T   301-22 T   301-22 T                                                                                                    | 343-21<br>343-21<br>1927<br>1937<br>1937<br>1937<br>1937<br>1937<br>1937<br>1937<br>193 |
| 201 3 0000<br>1000 1000<br>1000 1000<br>10000<br>1000 1000<br>1000 1000<br>100                                                                                                    | таноская<br>                                                                                                    |                                                                                                    | 301-22 T  301-22 T                                                                                                    | *                                                                                       |

ー括記録請求による取引にお いて、遷移元画面で選択したサ プファイルに含まれる請求明細 を、一覧表示する画面です。

## 🗣 取引先名の表示 1

取引先情報として登録されている名称を、法人名 / 個人事業者名として 表示します。 名称が取得できなかった明細には、 「-」を表示しますので、取引先情報として登録することを推奨します。 また、承認の実行後には、取引先 情報が申請時と異なっていないか、 ご確認ください。

## ✤お取引先名差分の明示(一括 記録請求結果通知受領後の場合)

#### 2

・お取引先の法人名 / 個人事業者 名について、請求申請時の名称と でんさいネットに登録されている名 称とが異なる場合、画面上部に注 意喚起メッセージを表示します。ま た、対象明細の法人名 / 個人事業 者名に「\*」を表示します。

・お取引先名が最新のものではない可能性がありますので、必要に応じて、お取引先の法人名 / 個人事業者名を修正してください。

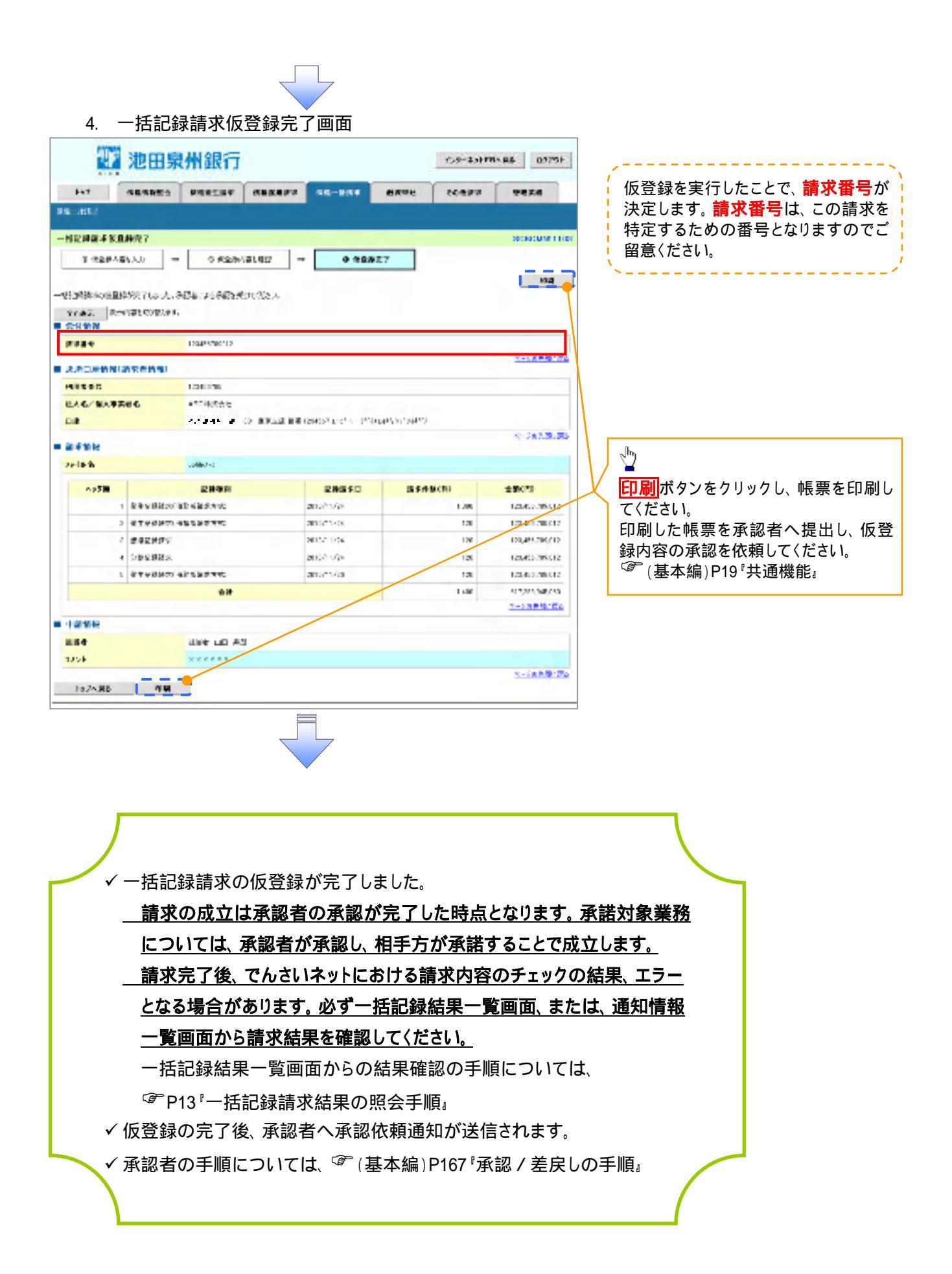

| <u>一括記録請求結果の照会手順</u>                   |                    |                                       |
|----------------------------------------|--------------------|---------------------------------------|
| ▶ログイン後、トップ画面の <mark>債権一括請求</mark> タブをク | リックしてください。         |                                       |
| 1.一括記録メニュー画面                           |                    |                                       |
| 11 池田泉州銀行                              | 159-431FR486 0175F |                                       |
|                                        |                    |                                       |
| NN ATEX                                |                    |                                       |
|                                        | KOOMHUL MAR        | ——< <mark>結果一覧</mark> ボタンをクリックしてください。 |
| ••••••••••••••••••••••••••••••••••••   |                    |                                       |

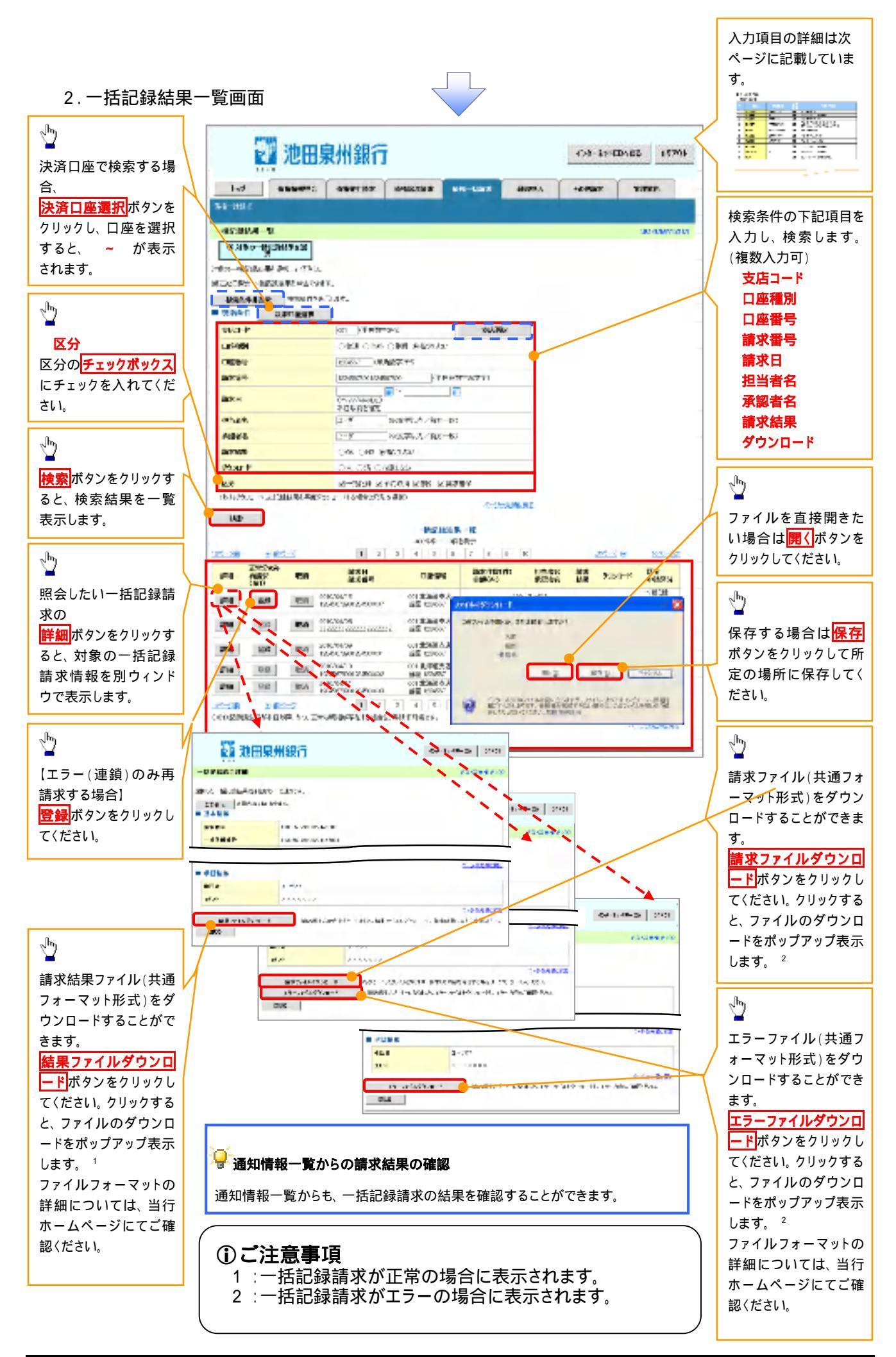

入力項目一覧表

→検索条件

| No | 項目名    | 属性(桁数)       | 必須<br>任意 | 内容·入力例                                            |
|----|--------|--------------|----------|---------------------------------------------------|
|    | 支店コード  | 半角数字(3)      | 任意       | 入力例 = 「123」                                       |
|    | 口座種別   | -            | 任意       | ラジオボタンにて選択する。                                     |
|    | 口座番号   | 半角数字(7)      | 任意       | 入力例 = 「1234567」                                   |
|    | 請求番号   | 半角英数字(20)    | 任意       | 入力例 = 「DEF98765432109876543」<br>英字については大文字のみ入力可能。 |
|    | 請求日    | (YYYY/MM/DD) | 任意       | 本日以前を指定                                           |
|    | 担当者名   | 全角文字(96)     | 任意       | 入力例 = でんさい花子                                      |
|    | 承認者名   | 全角文字(96)     | 任意       | 入力例 = でんさい太郎                                      |
|    | 請求結果   | -            | 任意       | ラジオボタンにて選択する。                                     |
|    | ダウンロード | -            | 任意       | ラジオボタンにて選択する。                                     |
|    | 区分     | -            | 任意       | チェックボックスにて選択する。                                   |

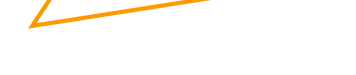

**停**再請求

エラーとなった一括記録について、エラー(連鎖)の明細のみ再請求することができます。

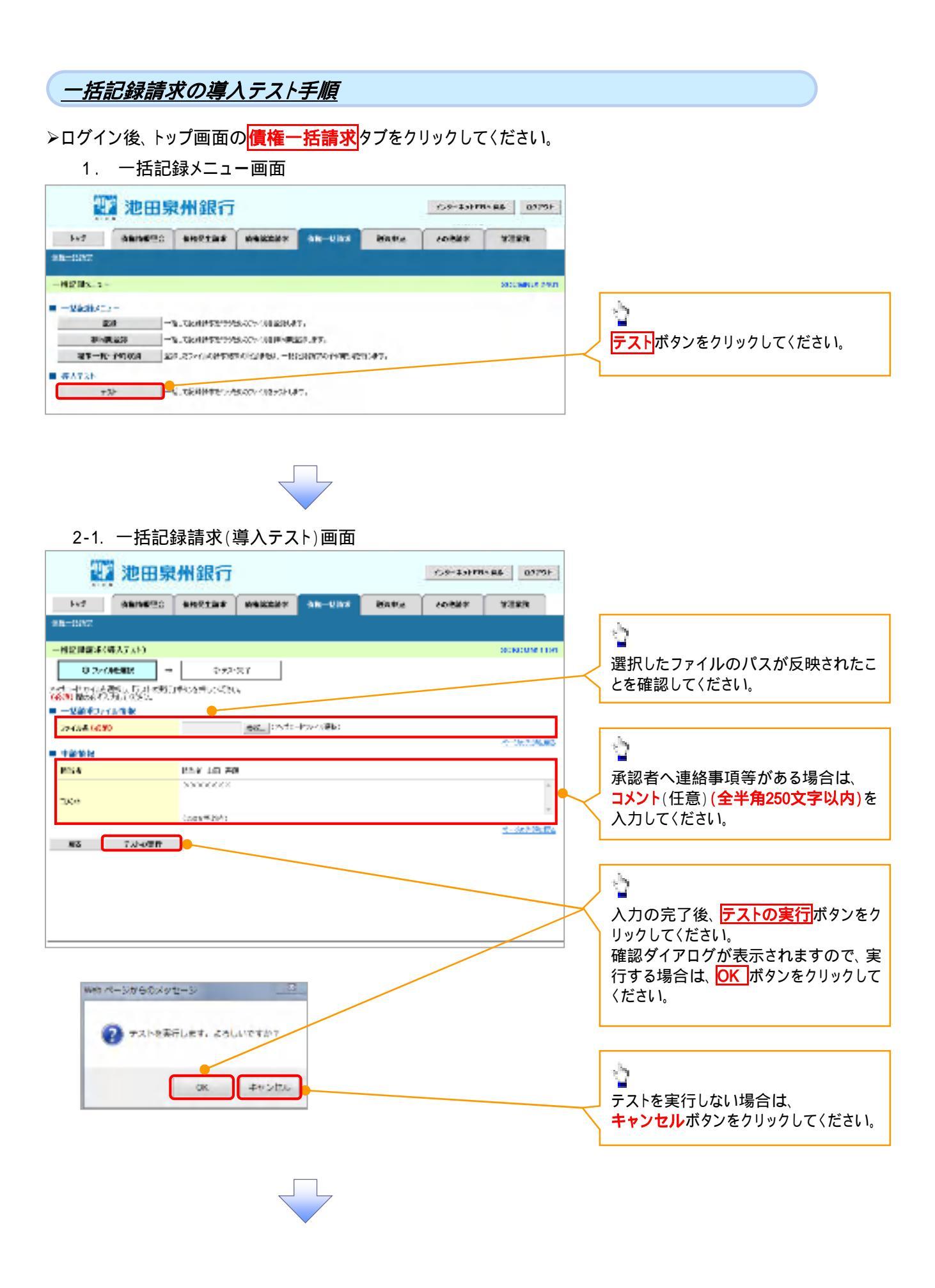

#### 2-2. 一括記録請求(一括記録請求(導入テスト)画面 2 池田泉州銀行 109-10118-86 0575F inf gameno angeme wakeer an-une bore 100884 122828 98-097 1 一個記錄畫來(導入5,51) SCROMM THE 選択したファイルのパスが反映されたこ 0.2×00€802 → 0.52×237 とを確認してください。 のたいというは、運転したことで見ていたのからしてくない。 (後の)酸素素や、力してのたい。 - 一葉筋和りパル情報 224.545.64590 (8) (25:30-15)> 小湯(6) 1 中部的投 **PEGA** PAY 10 70 承認者へ連絡事項等がある場合は、 NOOCCE ( コメント(任意)(全半角250文字以内)を 1846 入力してください。 ant#36 第3 7.34の世界 1 入力の完了後、 テストの実行 ボタンをク リックしてください。 確認ダイアログが表示されますので、実 行する場合は、OK ボタンをクリックして 確認 ください。 テストを実行します。よろしいですか? մ キャンセル oк テストを実行しない場合は、 **キャンセル**ボタンをクリックしてください。

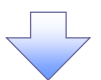

3. 一括記録請求(導入テスト)完了画面

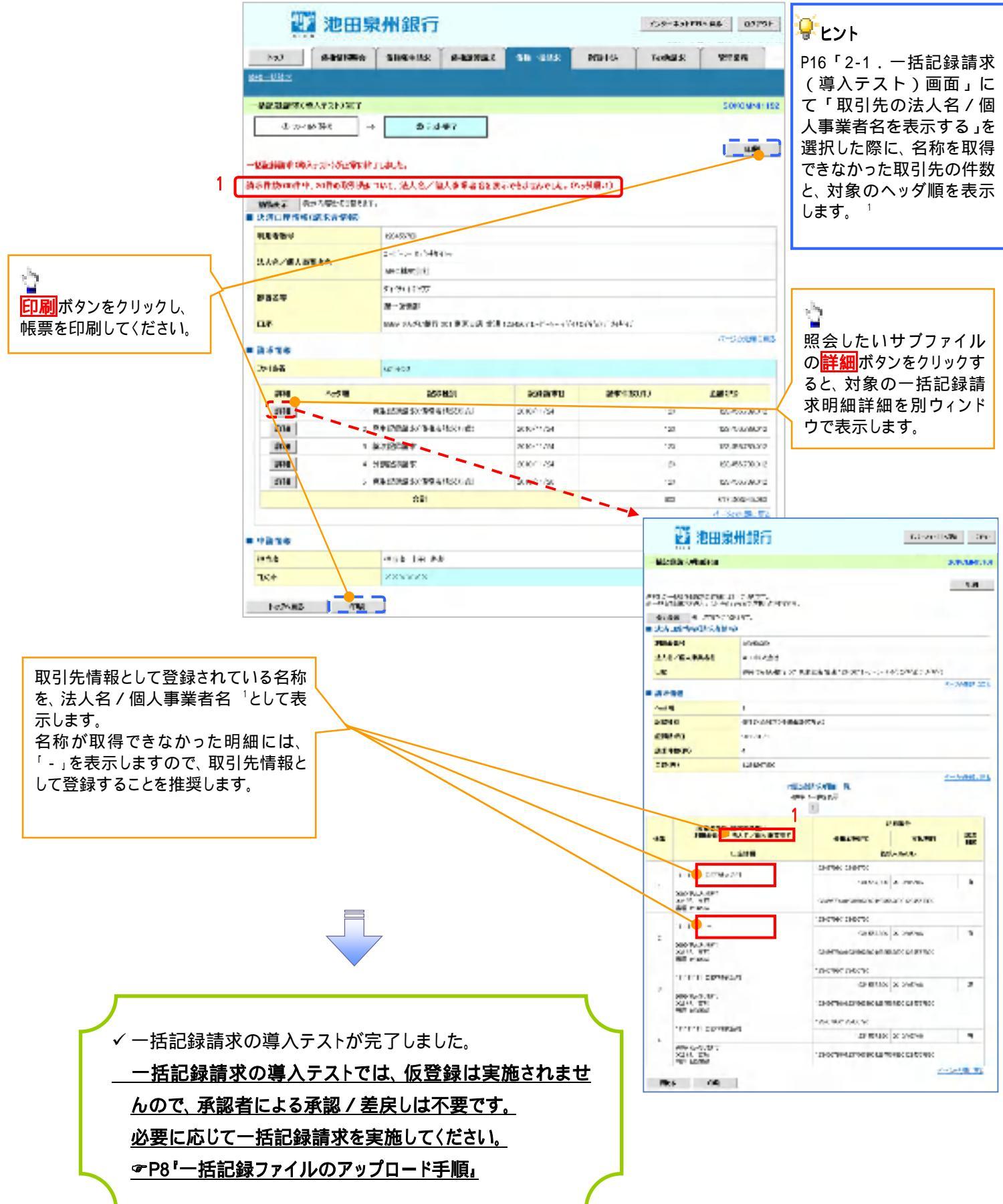

😌 実際の一括記録請求と導入テストのチェックにおける差異

| 項番 | 状態                                                | 一括記録請求とのチェックの差異                                                                                                |
|----|---------------------------------------------------|----------------------------------------------------------------------------------------------------|
| 1  | ー括記録請求のファイルについて、複数口座を設<br>定している場合。                | 非同期およびダイヤルアップ集配信による一括記<br>録請求では、複数口座を設定したファイルの登録<br>が可能ですが、導入テストではエラーとなります。                                    |
| 2  | 単一のお客様側センタ確認コードより、複数の利用<br>者番号やIB契約の伝送を可能としている場合。 | ダイヤルアップ集配信による一括記録請求では、<br>複数の利用者番号や、複数のIB契約の口座を設<br>定したファイルの登録が可能ですが、導入テストで<br>はエラーとなります。                      |
| 3  | ー括記録請求のファイルについて、明細の件数が<br>1,001件以上である場合。          | 非同期およびダイヤルアップ集配信による一括記<br>録請求では、20,000件までの明細を登録可能で<br>すが、導入テストでは1,000件を上限とします。                                 |
| 4  | ー括記録請求のファイルについて、明細の件数が<br>上限件数を超過している場合。          | 同期による一括記録請求では、上限値として1,0<br>00件未満の値を設定している場合、当該上限値を<br>超える明細は登録できませんが、導入テストでは<br>当該上限値にかかわらず、1,000件を上限としま<br>す。 |
| 5  | でんさいネットの時間外エラーで不成立となる時間<br>帯に、当日請求を実施している場合。      | 一括記録請求では、でんさいネットにてエラーとならないよう事前に取引時限チェックを実施していますが、導入テストではでんさいネットへ請求を行わないため、当該チェックを実施しません。                       |
| 6  | ー回の記録請求で、承認者が取り扱い可能な上限<br>金額を制限している場合。            | ー括記録請求では、承認者の取引限度額を超過し<br>た請求は取引できませんが、導入テストでは取引<br>が可能です。                                                     |
| 7  | ー括記録請求の承認操作において、承認者の指<br>定を必要とする設定をしている場合。        | 承認者の指定は不要です。                                                                                                   |